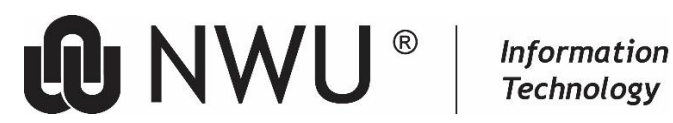

# SET UP YOUR MICROSOFT 365 SIGN-IN FOR MULTI-FACTOR AUTHENTICATION

#### 1 Introduction

The multi-factor authentication described in this document refers to signing into an NWU online MS 365 account.

Traditionally, signing into an NWU online MS 365 account requires only a username and password, but now an extra layer of security is added. This is referred to as Microsoft 365 multi-factor authentication (MFA).

The first time signing into an NWU MS 365 account on a new device or using a web browser, an NWU user needs a username and password and a second authentication method.

#### 2 MS 365 multi-factor authentication website

https://services.nwu.ac.za/it-aos/microsoft-multi-factor-authentication-ms-mfa

#### 3 Opt-in

The Opt-in phase is no longer available. From January 2025, users will gradually be required to do MFA.

#### 4 Methods

A general secondary authentication method for Microsoft is an authenticator app or sending a code to a phone. For a faster and more secure experience, Microsoft recommends using an authenticator app rather than SMS/WhatsApp verification.

After setting up the primary second authentication method to sign in to MS 365, you will be prompted to set an additional verification method.

#### Steps to set up multi-factor authentication. 5

### You can follow one of the steps to set up MS 365 MFA.

- 1. Steps to set up the Microsoft Authenticator App as the primary MS 365 MFA method.
- 2. Steps to set up the Phone (SMS/WhatsApp) as the primary MS 365 MFA method.

| 5.1 Here are the steps to set up the Micro method.                                                                                                    | soft Authenticator App as the primary MFA |  |
|----------------------------------------------------------------------------------------------------|-------------------------------------------|--|
| Sign in to your NWU account using a supported web browser ( <u>https://www.office.com/</u> )                                                                                                    |                                           |  |
| Office is now Microsoft 365                                                                                                    |                                           |  |
| The all-new Microsoft 365 lets you create, share and collaborate all in one place with your favourite apps                                                                                            |                                           |  |
| Sign in Get Microsoft 365                                                                                                    |                                           |  |
| Click Sign in                                                                                                    |                                           |  |
| Microsoft<br>Sign in<br>Email address, phone number or Skype<br>Mo account? Create one!<br>Can't access your account?<br>Back Next<br>Sign-in options<br>Enter your NWU email address and click Next. |                                           |  |
| NWU MS ADFS                                                                                                    |                                           |  |
| Sign in                                                                                                    |                                           |  |
| Name.Surname@nwu.ac.za or University#@nwu.ac.za or University#@mynwu.ac.za                                                                                                    |                                           |  |
| •••••                                                                                                    |                                           |  |
| Sign in                                                                                                    |                                           |  |
| Enter your password and click Sign in.                                                                                                    |                                           |  |

| When MS MFA is activated for your account, Microso<br>Click Next                                                                                                    | oft will prompt you for more information.       |  |
|----------------------------------------------------------------------------------------------------|-------------------------------------------------|--|
|                                                                                                    |                                                 |  |
| Microsoft                                                                                                    |                                                 |  |
| NWU Email address                                                                                                    |                                                 |  |
| More information required                                                                                                    |                                                 |  |
| Your organisation needs more information to keep your account secure                                                                                                    |                                                 |  |
| Use a different account                                                                                                    |                                                 |  |
| Learn more                                                                                                    |                                                 |  |
| Next                                                                                                    |                                                 |  |
| Download and install the MS Authenticator app from the                                                                                                    | relevant app store on your <u>smart device.</u> |  |
| Keep your account secure                                                                                                    |                                                 |  |
| Microsoft Authenticator                                                                                                    |                                                 |  |
| Start by getting the app<br>On your phone, install the Microsoft Authenticator app. Download now<br>After you install the Microsoft Authenticator app on your device, choose "Next".<br>I want to use a different authenticator app |                                                 |  |
| I want to set up a different method                                                                                                    |                                                 |  |
| Click Next in the browser to continue setting up MEA                                                                                                    |                                                 |  |
| Keep your account secure                                                                                                    |                                                 |  |
| Microsoft Authenticator                                                                                                    |                                                 |  |
| Set up your account<br>If prompted, allow notifications. Then add an account, and select "Work or school".                                                                                                    |                                                 |  |
| Back Next                                                                                                    |                                                 |  |
| I want to set up a different method                                                                                                    |                                                 |  |
| On your device in the Authenticator app: If prompted, allow notifications. Add an account in the app and select "Work or school".                                                                                                   |                                                 |  |
| In the Browser, click Next.                                                                                                    |                                                 |  |

| Keep your account secure                                                                                                    |                                                  |
|----------------------------------------------------------------------------------------------------|--------------------------------------------------|
| Microsoft Authenticator                                                                                                    |                                                  |
| Scan the QR code                                                                                                    |                                                  |
| Use the Microsoft Authenticator app to scan the QR code. This will connect the Microsoft Authenticator app with your account. |                                                  |
| After you scan the QR code, choose "Next".                                                                                    |                                                  |
| <b>具版]深具</b>                                                                                                    |                                                  |
|                                                                                                    |                                                  |
|                                                                                                    |                                                  |
| Can't scan image?                                                                                                    |                                                  |
| Back Next                                                                                                    |                                                  |
| I want to set up a different method                                                                                           |                                                  |
| You will be prompted to scan a QR code with your dev                                                                          | ice. Scan the QR code with your device and click |
| Next in the Bowser.                                                                                                    |                                                  |
| Keep your account secure                                                                                                    |                                                  |
| Microsoft Authenticator                                                                                                    |                                                  |
| Let's try it out                                                                                                    |                                                  |
|                                                                                                    |                                                  |
| Approve the notification we're sending to your app by entering the number shown below.                                        |                                                  |
| 78                                                                                                    |                                                  |
| Back Next                                                                                                    |                                                  |
| Lwant to set up a different method                                                                                            |                                                  |
| Microsoft will send a code to your device. Enter the code                                                                     | le in the Authenticator App on your device.      |
| Keep your account secure                                                                                                    |                                                  |
| Microsoft Authenticator                                                                                                    |                                                  |
| Notification approved                                                                                                    |                                                  |
|                                                                                                    |                                                  |
|                                                                                                    |                                                  |
| Back Next                                                                                                    |                                                  |
| I want to set up a different method                                                                                           |                                                  |
|                                                                                                    |                                                  |
| You will receive a message in the browser that the App v                                                                      | vas successfully added. Click Next.              |
| Keep your account secure                                                                                                    |                                                  |
| Success!                                                                                                    |                                                  |
| Great job! You have successfully set up your security info. Choose "Done" to continue signing in.<br>Default sign-in method:  |                                                  |
| Microsoft Authenticator                                                                                                    |                                                  |
|                                                                                                    |                                                  |
| Done                                                                                                    |                                                  |
| Click Done. The setup of MFA is complete.                                                                                     |                                                  |

| 5.2 Steps to set up the Phone (SMS/WhatsApp) as the primary MFA method.                                    |                                            |  |
|----------------------------------------------------------------------------------------------------|--------------------------------------------|--|
| Sign in to your NWU account using a supported web                                                          | browser ( <u>https://www.office.com/</u> ) |  |
| \$                                                                                                    |                                            |  |
| Office is now Microsoft 365                                                                                |                                            |  |
| The all-new Microsoft 365 lets you create, share and collaborate all in one place with your favourite apps |                                            |  |
| Sign in Get Microsoft 365                                                                                  |                                            |  |
| Click Sign in                                                                                              |                                            |  |
| Microsoft                                                                                                  |                                            |  |
| Sign in                                                                                                    |                                            |  |
| Email address, phone number or Skype                                                                       |                                            |  |
| No account? Create one!                                                                                    |                                            |  |
| Can't access your account?                                                                                 |                                            |  |
| Back Next                                                                                                  |                                            |  |
| Sign-in options                                                                                            |                                            |  |
| Enter your NWU email address and click Next.                                                               |                                            |  |
| NWU MS ADFS                                                                                                |                                            |  |
| Sign in                                                                                                    |                                            |  |
|                                                                                                    |                                            |  |
| Name.Surname@nwu.ac.za or University#@nwu.ac.za or University#@mynwu.ac.za                                 |                                            |  |
| •••••                                                                                                    |                                            |  |
|                                                                                                    |                                            |  |
|                                                                                                    |                                            |  |
| Sign in                                                                                                    |                                            |  |
| Enter your password and click Sign in.                                                                     |                                            |  |
| When MC MEA is activated for your appoint. Missageft will promoty you for more information                 |                                            |  |
| Click Next                                                                                                 |                                            |  |
|                                                                                                    |                                            |  |

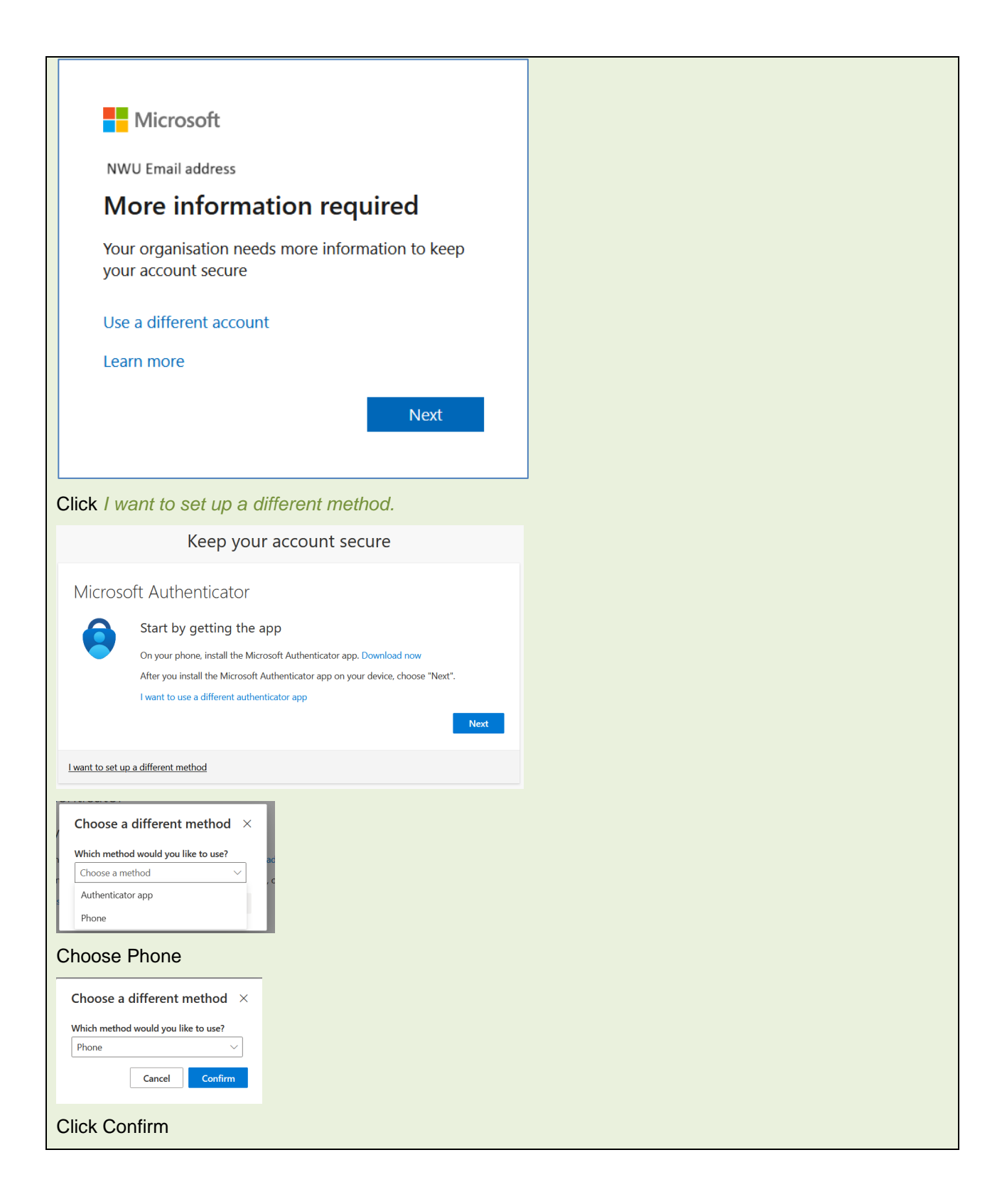

| Keep your account secure                                                                                                    |                                             |
|----------------------------------------------------------------------------------------------------|---------------------------------------------|
| Phone                                                                                                    |                                             |
| You can prove who you are by receiving a code on your phone.                                                                       |                                             |
| What phone number would you like to use?                                                                                           |                                             |
| South Africa (+27) v 821234567                                                                                                    |                                             |
| Receive a code                                                                                                    |                                             |
| Message and data rates may apply. Choosing Next means that you agree to the Terms of service and Privacy<br>and cookies statement. |                                             |
| Next                                                                                                    |                                             |
| Lwant to set up a different method                                                                                                 |                                             |
| Enter your cell phone number and click Next.                                                                                       |                                             |
| Keep your account secure                                                                                                    |                                             |
| Phone                                                                                                    |                                             |
| We just sent a 6 digit code to +27 824323911. Enter the code below.<br>894407                                                      |                                             |
| Resend code                                                                                                    |                                             |
| Back Next                                                                                                    |                                             |
| l want to set up a different method                                                                                                |                                             |
| Microsoft will send a 6-digit code to your cell phone via S                                                                        | MS/WhatsApp. Enter the code and click Next. |
| Keep your account secure                                                                                                    |                                             |
| Phone                                                                                                    |                                             |
| Varification complete Your phone has been registered                                                                               |                                             |
| Venication complete, rour prone nas been registered.                                                                               |                                             |
| Click Next.                                                                                                    |                                             |
| Keep your account secure                                                                                                    |                                             |
| Success!                                                                                                    |                                             |
| Great job! You have successfully set up your security info. Choose "Done" to continue signing in. Default sign-in method:          |                                             |
| Phone                                                                                                    |                                             |
| ₩ +27 8.                                                                                                    |                                             |
| Done                                                                                                    |                                             |
| Click Done                                                                                                    |                                             |
| The setup of MFA is complete.                                                                                                    |                                             |

## 6 Check your MS 365 MFA settings

- Sign in to the <u>Microsoft 365 portal (office.com)</u>.
- Select your avatar in the top right, then select **View account**.
- Select **Security info** from the left navigation pane to see the account's security information.